## チャンネルの設定

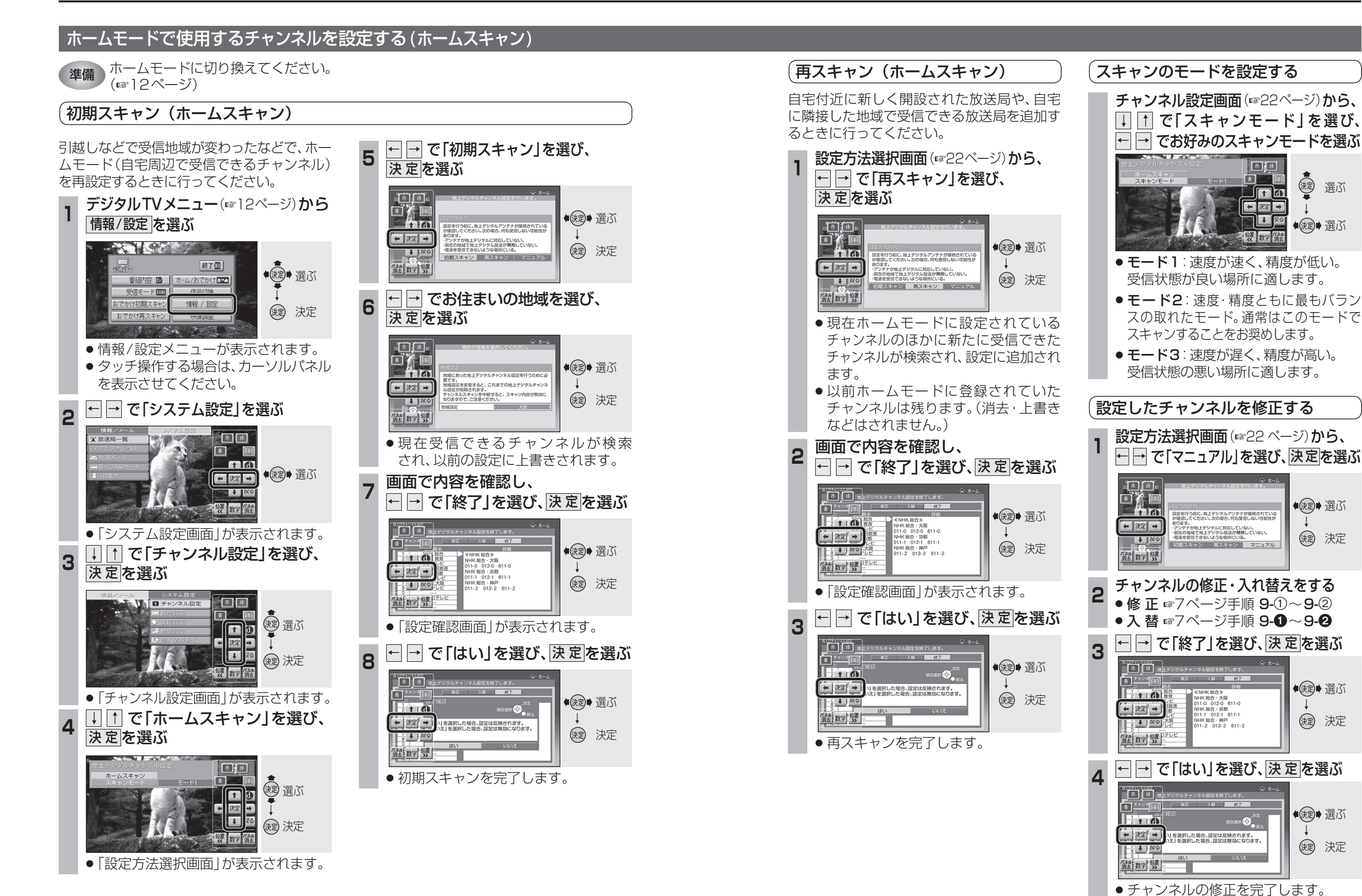

情

報

設

定